# Solución de problemas de integración de appliances Threat Grid con FMC

# Contenido

Introducción **Prerequisites** Requirements **Componentes Utilizados Problema** Escenario 1 **Escenario 2** Integración Certificados firmados por CA internos para la interfaz Clean Admin Limpiar interfaz Interfaz de administrador Limpiar la interfaz CSR y CER a PEM Interfaz de administración CSR y CER a PEM Formato adecuado del certificado para FMC PEM DER Diferencia entre el certificado creado en Windows y Linux Carga de certificado en el dispositivo TG y FMC Cargar certificado para una interfaz limpia Cargar certificado para una interfaz de administrador Cargar certificado a FMC Información Relacionada

## Introducción

Este documento describe detalladamente la integración de Thread Grid Appliance (TGA) con Firepower Management Center (FMC).

# Prerequisites

## Requirements

Cisco recomienda que tenga conocimiento sobre estos temas:

- FMC de administración de Firepower
- Configuración básica del dispositivo Threat Grid
- Crear certificados de autoridad (CA)
- Linux/Unix

## **Componentes Utilizados**

La información que contiene este documento se basa en las siguientes versiones de software y hardware.

- FMC versión 6.6.1
- Threat Grid 2.12.2
- CentOS 8

The information in this document was created from the devices in a specific lab environment. All of the devices used in this document started with a cleared (default) configuration. Si tiene una red en vivo, asegúrese de entender el posible impacto de cualquier comando.

#### Problema

En este caso práctico, puede ver 2 problemas y dos códigos de error.

## Escenario 1

La integración falla con errores:

Sandbox registration failed: Peer certificate cannot be authenticated with given CA certificates (code = 60)

Cuando se trata de este problema, el problema está relacionado con el certificado que no se carga en FMC como una cadena completa. Dado que se utilizó el certificado firmado por CA, debe utilizarse toda la cadena de certificados combinada en un único archivo PEM. En otra palabra comienza con **CA raíz > Certificado intermedio** (si procede) **> Limpiar entrada**. Por favor consulte <u>este artículo</u> de la guía oficial que describe los requisitos y el procedimiento.

Si hay una cadena de firmas multinivel de CA, todos los certificados intermedios requeridos y el certificado raíz deben estar contenidos en un único archivo que se carga en el FMC.

Todos los certificados deben estar codificados por PEM.

Las líneas nuevas del archivo deben ser UNIX, no DOS.

Si el dispositivo Threat Grid presenta un certificado autofirmado, cargue el certificado que descargó de ese dispositivo.

Si el dispositivo Threat Grid presenta un certificado firmado por CA, cargue el archivo que contiene la cadena de firma del certificado.

## **Escenario 2**

Error de formato de certificado no válido

Invalid Certificate format (must be PEM encoded) (code=0) Error de formato de certificado, como se muestra en la imagen.

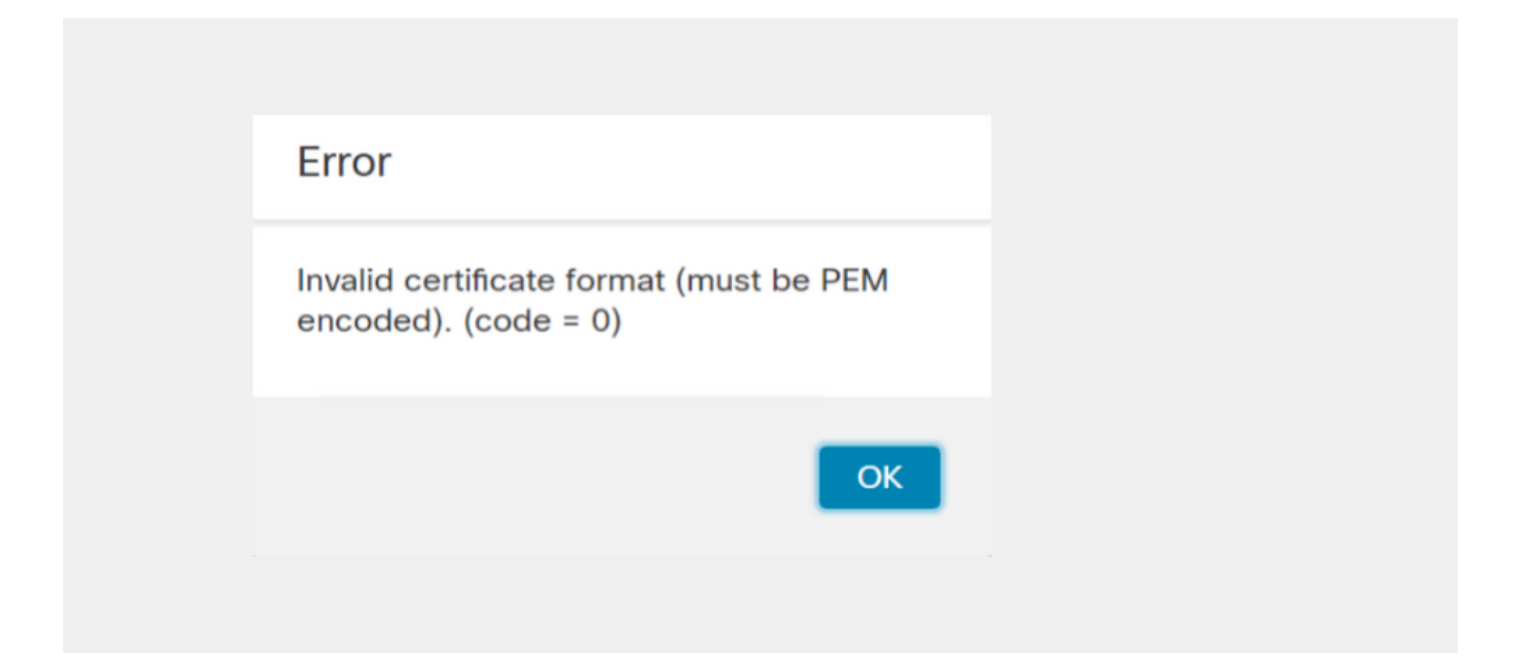

Este error se debe al formato incorrecto del certificado PEM combinado creado en el equipo de Windows que utiliza OpenSSL. Se recomienda utilizar una máquina Linux para crear este certificado.

#### Integración

Paso 1. Configure el TGA, como se muestra en las imágenes.

| cisco Threat Grid                  | Appliance Home Configuration Status Operations Support |
|------------------------------------|--------------------------------------------------------|
| Configuration                      | Network Configuration                                  |
| Authentication                     | CLEAN interface                                        |
| CA Certificates<br>Change Password | MAC Address: a4 IP Address: 172.16.2.103 (STATIC)      |
| Clustering                         | IP Assignment                                          |
| Date and Time                      | STATIC                                                 |
| Email                              | IP Address                                             |
| Integrations                       | 172.16.2.103                                           |
| License                            | Subnet Mask                                            |
| Network                            | 255.255.255.0                                          |
| Network Exit                       | Gateway                                                |
| NFS                                | 172.16.2.254                                           |
| Notifications                      | Host Name                                              |
| SSH                                |                                                        |
| SSL                                | Primary DNS Server                                     |
| Syslog                             | 172.16.2.5                                             |
|                                    | Secondary DNS Server                                   |
|                                    | IP                                                     |

| ADMIN interface<br>MAC Address: 40. 20 IP Address: 10 8.30 (STATIC)<br>IP Assignment<br>STATIC<br>IP Address<br>10 30<br>Subnet Mask<br>255.255.192<br>Gateway<br>10 1<br>Host Name<br>TG-M5 |
|----------------------------------------------------------------------------------------------------|
| Save Activate                                                                                                    |
| Host (A) Security                                                                                                    |
| Host (uses parent domain if left blank):                                                                                                    |
| W M4                                                                                                    |
| Fully qualified domain name (EQDN):                                                                                                    |
| Were com                                                                                                    |
|                                                                                                    |
| IP address:                                                                                                    |
| 1/2.10.2.103                                                                                                    |
| <ul> <li>Update associated pointer (PTR) record</li> </ul>                                                                                                    |

| Host (A)                            | Security                           |  |  |  |  |
|-------------------------------------|------------------------------------|--|--|--|--|
| <u>H</u> ost (use                   | es parent domain if left blank):   |  |  |  |  |
| TG-M5                               |                                    |  |  |  |  |
| Fully qualified domain name (FQDN): |                                    |  |  |  |  |
| TC                                  | .com                               |  |  |  |  |
| I <u>P</u> addres                   | SS:                                |  |  |  |  |
| 10                                  | 18.30                              |  |  |  |  |
| <b>√</b> Upda                       | te associated pointer (PTR) record |  |  |  |  |

## Certificados firmados por CA internos para la interfaz Clean Admin

Paso 1. Genere la clave privada que se utiliza tanto para la interfaz de administración como para la de limpieza.

openssl ecparam -name secp521r1 -genkey -out private-ec-key.pem Paso 2. Generar CSR

Limpiar interfaz

Paso 1. Navegue hasta la creación de CSR y utilice la clave privada generada.

openssl req -new -key private-ec-key.pem -out MYCSR.csr

**Nota:** El nombre CN se debe introducir para CSR y debe coincidir con el nombre de host de la interfaz limpia definida en "Red". Una entrada DNS debe estar presente en el servidor DNS que resuelve el nombre de host de la interfaz Clean.

| CISCO Threat Grid   | Appliance Home Configuration Status Operations Support                                                                                                    |
|---------------------|----------------------------------------------------------------------------------------------------|
| CISCO THIEdat Child | Network Configuration   CLEAN interface   MAC Address: a4da   IP Address:   1P Assignment   STATIC   IP Address   172.16.2.103   Subnet Mask   255.255.255.0   Gateway   172.16.2.54   Primary DNS Server   172.16.2.5 |
|                     |                                                                                                    |

#### Interfaz de administrador

Paso 1. Navegue hasta la creación de CSR y utilice la clave privada generada.

openssl req -new -key private-ec-key.pem -out MYCSR.csr

**Nota:** El nombre CN debe introducirse para CSR y debe coincidir con el "nombre de host" de la "interfaz de administración" definida en "Red". Una entrada DNS debe estar presente en el servidor DNS que resuelve el nombre de host de la interfaz limpia.

| ADMIN interface                                  |
|--------------------------------------------------|
| MAC Address: 40: 80 IP Address: 10 8.30 (STATIC) |
| IP Assignment STATIC ~                           |
| IP Address<br>10 30                              |
| Subnet Mask 255.255.255.192                      |
| Gateway                                          |
| Host Name<br>TG-M5                               |
| Save Activate                                    |

Paso 2. El CSR debe ser firmado por CA. Descargue el certificado en formato DER con la extensión CER.

Paso 3. Convierta CER en PEM.

openssl x509 -inform DER -outform PEM -in xxxx.cer -out yyyy.pem

#### Limpiar la interfaz CSR y CER a PEM

Interfaz de administración CSR y CER a PEM

Formato adecuado del certificado para FMC

Si ya se le han proporcionado certificados y se encuentran en formato CER/CRT y son legibles cuando se utiliza un editor de texto, simplemente puede cambiar la extensión a PEM.

Si el certificado no es legible, debe convertir el formato DER en formato legible por PEM.

openssl x509 -inform DER -outform PEM -in xxxx.cer -out yyyy.pem

## PEM

Ejemplo de formato legible PEM, como se muestra en la imagen.

| 1  | BEGIN CERTIFICATE                                                                                                    |
|----|----------------------------------------------------------------------------------------------------|
| 2  | MIIFozCCA4ugAwIBAgITGQAAAALex/EgACaWIAAAAAAAAjANBgkqhkiG9w0BAQUF                                                                                                |
| 3  | ADAaMRgwFgYDVQQDEw9Ub21EZW1vIFJvb3QgQ0EwHhcNMTQwMjA3MTQwMTU3WhcN                                                                                                |
| 4  | $\verb"MjQwMjA3MTQxMTU3WjBKMRIwEAYKCZImiZPyLGQBGRYCc2UxFzAVBgoJkiaJk/Is"$                                                                                       |
| 5  | $\verb+ZAEZFgd0b21kZW1vMRswGQYDVQQDExJUb21EZW1vIE1zc3VpbmcgQ0EwggEiMA0G$                                                                                        |
| 6  | CSqGSIb3DQEBAQUAA4IBDwAwggEKAoIBAQDC8XmXxLHo0M/521CFtI4DSN6qVNAN                                                                                                |
| 7  | 8jxujS4PSSRnQtaqpbjbcAZpvbYysNt2uwA40urkxY2nyn4SMy/21S4L9x10u8su                                                                                                |
| 8  | W+/4T2dcFgQKzFiNyqVkLop9vRKnCKjceD+FRKXbPCSZyy4Hhz/XCgwPRfaobx+q                                                                                                |
| 9  | aV1fSnW0F a2MHx60jf                                                                                                    |
| 10 | $\verb+BhdyONMrZxmQeYgFPUmd2o3x+lyq1406hIF7LLGFAoDdqi3R31D9OPb7+Dm2ezv0$                                                                                        |
| 11 | OKkbCHdjl3inB3D1tg1L8mZeIEte+07RvlQXr33umO6zeYi4okbaHZLvAgMBAAGj                                                                                                |
| 12 | $\verb"ggGwMIIBrDAQBgkrBgEEAYI3FQEEAwIBADAdBgNVHQ4EFgQU0+wPInpDnoqnuIlx"$                                                                                       |
| 13 | $\tt BtUbIGLdS1UwgYsGA1UdIASBgzCBgDB+BgorBgEEAYKdZwEBMHAwPgYIKwYBBQUH$                                                                                          |
| 14 | $\verb AgiwMh4wAFQAbwBtAEQAZQBtAG8AIABQAG8AbABpAGMAeQAgAFMAdABhAHQAZQBt  $                                                                                      |
| 15 | $\tt AGUAbgB0MC4GCCsGAQUFBwIBFiJodHRw0i8vcGtpLnRvbWRlbW8uc2UvcGtpL2Nw$                                                                                          |
| 16 | $\verb"cy5odG0AMBkGCSsGAQQBgjcUAgQMHgoAUwB1AGIAQwBBMAsGA1UdDwQEAwIBhjAP"$                                                                                       |
| 17 | ${\tt BgNV} {\tt HRMBAf8EBTADAQH/MB8GA1UdIwQYMBaAFL00e0rG2ExZ1dmboIuLwgGgPr5e}$                                                                                 |
| 18 | MEIGA1UdH                                                                                                    |
| 19 | RGVtbyUyMFJvb3Q1MjBDQS5jcmwwTQYIKwYBBQUHAQEEQTA/MD0GCCsGAQUFBzAC                                                                                                |
| 20 | hjFodHRwOi8vcGtpLnRvbWRlbW8uc2UvcGtpL1RvbURlbW81MjBSb290JTIwQ0Eu                                                                                                |
| 21 | Y3J0MA0GCSqGSIb3DQEBBQUAA4ICAQBBkNHa1bX3kkpOXCV3nQ9R4CyG61WI90gL                                                                                                |
| 22 | 57 u GRcpulSqUu790J5 s4x1 W8rhm32db7qvHDPaYED23gudpOSHyUywZTFbwzm92c                                                                                            |
| 23 | e1wZpyJH6nsuqNFDTYQTdWAq8zwCrldcUFRW301mkPuhENjttqCIJ9KeLrwCaM/p                                                                                                |
| 24 | $\label{eq:QVy7qWoTU14/BY+OsLXDGURXrGejcVs8ZQy4bqhmh0TfelTcAOAX47pVt8XdnWFe} QVy7qWoTU14/BY+OsLXDGURXrGejcVs8ZQy4bqhmh0TfelTcAOAX47pVt8XdnWFe \\ \end{tabular}$ |
| 25 | Vnu/rwuOnfvlyiWW62cknAATaagnLXdbFWIxnVSlbooZmYXXQqelFxJVlbhNdWM9                                                                                                |
| 26 | tgdq3t2qBXj3P7XiD+OWfzkABGMJrmki55LNp10/oV+Kw3DuyGYLurq6TWW1Ji8J                                                                                                |
| 27 | 94GJm9VQBX1Py1FQn0hILcxgr+LAIKX0PqXTyRCp1/UGH1ih05S1F4GvPEj0s1BA                                                                                                |
| 28 | ebRkDrN2vU+9kq8UXOhzxierQDmJkCOpSUWV6Pk6/OP72vxIuAQQNdY++cJRwzi+                                                                                                |
| 29 | adWp6cZBzW5h3OdKlyEDdjNB75rzQcwMlerYTABSIaK6KCTNb70F4kTWlB5RlWqD                                                                                                |
| 30 | VXyboYEbf0ym5CiNmDKUXqQMI45FIztDhYjJqn1NeroJUZnUYa9y63zujy2uyQeG                                                                                                |
| 31 | EVWpXscPOfrcrCfSuvx0KsMiLxuclfVJyCAJqBMG++LgWxhb247CvhSDK2wZrq0+                                                                                                |
| 32 | Q70p0WaYww==                                                                                                    |

## DER

Ejemplo de formato de lectura DER, como se muestra en la imagen

| 1  | 0, ENQ£0, ETX< ETXISTXISOHISTXISTXIDC3EMINULINULISTXÞÇñ NUL&-                                                              |
|----|----------------------------------------------------------------------------------------------------|
|    | NULNULNULNULSTX0                                                                                                    |
| 2  | NOK * + H + ÷                                                                                                    |
| 3  | SOH SOH ENQENONUL 0 SUB1 CAN 0 SYNACK ETXUEOT ETX DC3 SI                                                                   |
| 4  | 1402071401572                                                                                                    |
| 5  | 240207141157Z0J1 DC20 DLEACK                                                                                               |
| 6  | '&%"````````````````````````````````````                                                                                   |
| 7  | '&%"````````````````````````````````````                                                                                   |
|    | Issuing CAO, SOH"O                                                                                                    |
| 8  | NCK * + H + ÷                                                                                                    |
| 9  | SOH SOH SOH ENONULIETX, SOH SINULO, SOH                                                                                    |
| 10 | STX, SOHSOHNULÂñy-ıèĐÏùÛP´ŽETXHÞªTÐ                                                                                        |
| 11 | ò <n.sdi\$gbö°¥,ûpacki¾12°ûv»nud8òêäŧê~dc23 th="" öõ.vd÷gst»ë.[ïøog\syncod<=""></n.sdi\$gbö°¥,ûpacki¾12°ûv»nud8òêäŧê~dc23> |
| 12 | ÌXÊ¥d.Š}%DC2§BS¨Üx?…D¥Û<\$™Ë.BDD≠?×                                                                                        |
| 13 | FFSDEö "oUS *i]_Ju ´?£1UmUS ^BÆòFÁ¾EDÛÖ;)EODÒcoúONAK;Á ·'ôÁ "ZØÁñëH&ACKEDE                                                 |
|    | r8Ó+g⊠My^DNO=IÚñú\°×:"{,±…SUX€Ý°-ÑßPý8öûø9¶{;ô8©DSCBSwc—x§BDDpõ¶                                                           |
| 14 | Kòf^                                                                                                    |
|    | K^ûNѾTETE }îî³y^,¢FÚGS'ïSTXETXSOHNUDSOH£,SOH°0,SOH¬0DLEACK                                                                 |
|    | + ACK SOHEOT SOH, 7 NAK SOHEOT ETX STX SOHNUL 0 GSACK ETX UGS SOEOT SYNEOT DC4 Ó ì                                         |
|    | SI"zCžŠ§,‰qACKÕESC bÝKU0 <acketxugs eotf0€0~ack<="" th=""></acketxugs>                                                     |
| 15 | +ACKSOHEOTSOH, gSOHSOH0p0>ACKBS+ACKSOHENQENQBELSTXSTX02RS0NULTNULO                                                         |
|    | NULMNULDNULeNULMNULONUL NULPNULONUL1NULiNULCNULYNUL                                                                        |
|    | NUES NUET NUE a NUET NUE a NUE mue nue nue nue to . Ackes + Acksohengengee stx som                                         |
|    | SYN' .htmNUL0EMACK                                                                                                    |
|    | +ACKSOHEOTSOH, 7 DC4STXEOTFFRS                                                                                             |
| 16 | NUES NUED NUED NUED NUED VIACKETXUGS SIEOTEOTETX STX SOH † 0 SIACKETXUGS                                                   |
|    | DC3SOHSOHÿEOTENO0ETXSOHSOHÿ0USACKETXUGS‡EOTCAN0SYN€DC43×4{JEØLYÕÙ>                                                         |
|    | $1/\sqrt{3}$ SAE $3/\sqrt{3}$ MERICAN (SITS) SAT $0007 = 3+1$                                                              |

## Diferencia entre el certificado creado en Windows y Linux

Una simple comparación simultánea de ambos certificados puede utilizar el complemento **Comparar** en el Bloc de notas ++, que ha anulado la diferencia codificada en la línea #68. A la izquierda, puede ver el certificado creado en Windows, a la derecha puede encontrar el certificado generado en el equipo Linux. El de la izquierda tiene retorno de carro que hace que el PEM de certificado no sea válido para FMC. Sin embargo, no puede distinguir la diferencia en el editor de texto excepto por esa línea en el Bloc de notas ++.

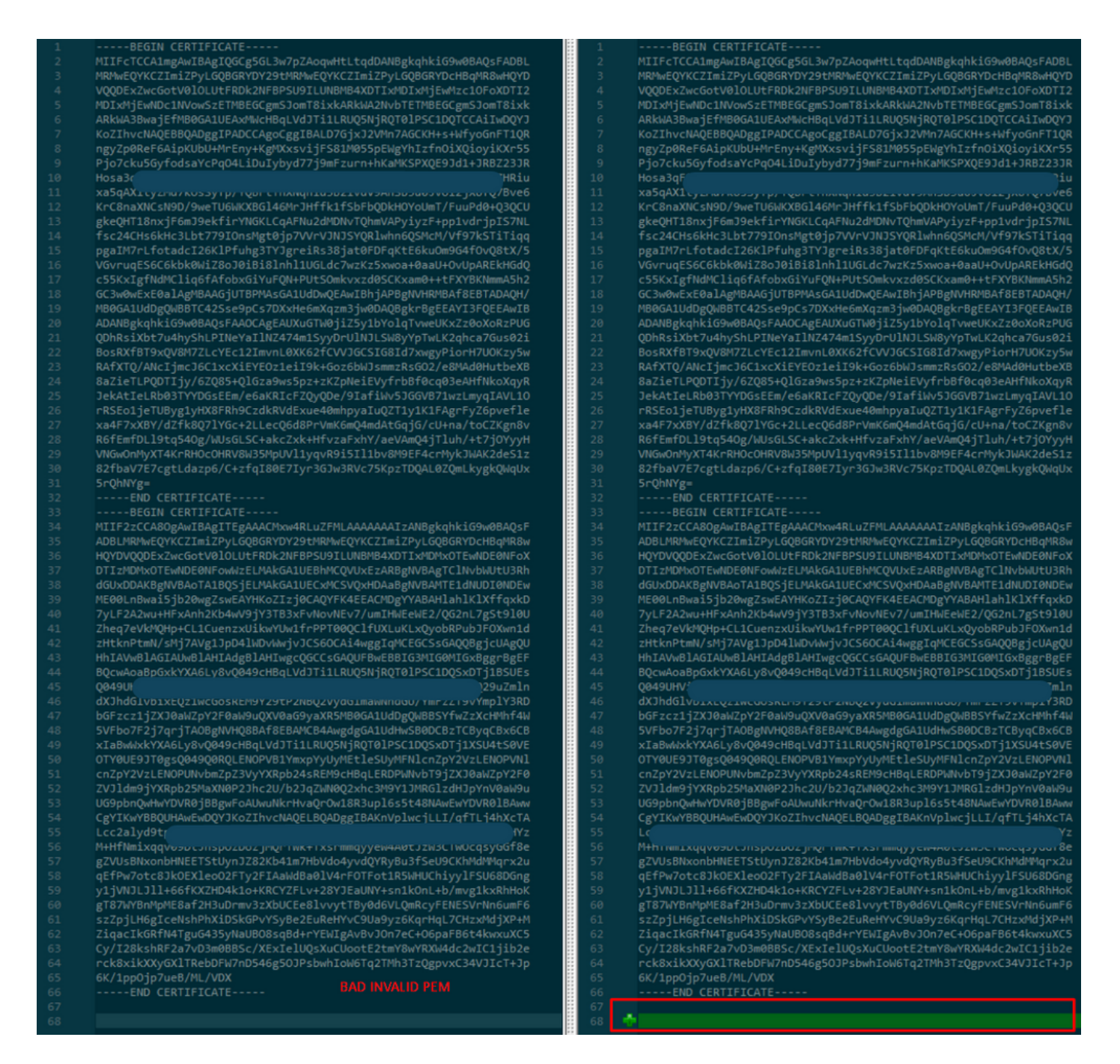

Copie el certificado PEM recién creado/convertido para la interfaz RootCA y CLEAN a su equipo Linux y quite la devolución de carro del archivo PEM.

sed -i 's/\r//'

Ejemplo, sed -i 's/\r/' OPADMIN.pem.

Verifique si el retorno de carro está presente.

od -c

Se muestran los certificados que aún tienen retorno de carro, como se muestra en la imagen.

| [admin@ | local | host | Des | ktop | ]\$ od | - c | MRJ | CA.c | er |    |    |    |    |    |    |    |
|---------|-------|------|-----|------|--------|-----|-----|------|----|----|----|----|----|----|----|----|
| 0000000 |       |      |     |      |        | в   | Е   | G    | I  | Ν  |    | С  | Е  | R  | т  | I  |
| 0000020 | F     | I    | с   | Α    | т      | Е   |     |      |    |    |    | ١٢ | \n | М  | I  | I  |
| 0000040 | G     | t    | D   | С    | С      | в   | Z   | у    | g  | Α  | W  | I  | В  | Α  | g  | I  |
| 0000060 | Т     | R    | Q   | Α    | А      | А   | Р   | n    | р  | ι  | У  | n  | В  | 0  | h  | j  |
| 0000100 | Z     | а    | W   | А    | Е      | А   | Α   | Α    | Α  | +  | т  | Α  | Ν  | В  | g  | k  |
| 0000120 | q     | h    | k   | i    | G      | 9   | w   | 0    | В  | Α  | Q  | s  | F  | \r | \n | Α  |
| 0000140 | D     | В    | 0   | М    | R      | U   | w   | Е    | W  | Y  | к  | С  | Z  | I  | m  | i  |
| 0000160 | Z     | Р    | У   | L    | G      | Q   | в   | G    | R  | Y  | F  | т  | G  | 9  | j  | Y  |
| 0000200 | U     | w    | х   | F    | z      | А   | V   | В    | g  | 0  | J  | k  | i  | а  | J  | k  |
| 0000220 | /     | I    | s   | Z    | А      | Е   | Z   | F    | g  | d  | Р  | с  | 2  | 9  | j  | \r |
| 0000240 | \n    | L    | W   | р    | v      | М   | R   | W    | W  | G  | g  | Y  | D  | V  | Q  | Q  |
| 0000260 | D     | E    | х   | Ν    | Р      | с   | 2   | 9    | j  | L  | W  | р  | v  | L  | U  | Ν  |
| 0000300 | D     | т    | ι   | R    | E      | Q   | z   | Α    | У  | L  | U  | Ν  | В  | М  | В  | 4  |
| 0000320 | х     | D    | т   | I    | x      | М   | D   | Q    | W  | Ν  | D  | I  | х  | М  | j  | U  |
| 0000340 | х     | \r   | \n  | М    | ι      | о   | Х   | D    | т  | I  | z  | М  | D  | Q  | w  | Ν  |
| 0000360 | D     | I    | х   | М    | j      | U   | х   | М    | ι  | 0  | W  | J  | j  | Е  | k  | М  |
| 0000400 | С     | I    | G   | Α    | 1      | U   | Е   | Α    | х  | М  | b  | т  | v  | J  | К  | L  |
| 0000420 | U     | F    | Ν   |      | С      | 1   | U   | R    | У  | 1  | Ν  | Ν  | S  | 0  | w  | М  |
| 0000440 | S     | 5    | q   | \r   | \n     | d   | С   | 5    | q  | d  | G  | d  | У  | b  | 3  | V  |
| 0000460 | w     | м    | I   | ī    | В      | I   | j   | Α    | Ν  | В  | g  | k  | q  | h  | k  | i  |
| 0000500 | G     | 9    | W   | 0    | в      | А   | Q   | Е    | F  | Α  | Α  | 0  | С  | Α  | Q  | 8  |
| 0000520 | Α     | м    | I   | I    | В      | c   | g   | К    | С  | Α  | Q  | Е  | Α  | s  | g  | 4  |
| 0000540 | Z     | s    | m   | 0    | Y      | \r  | \n  | W    | т  | 2  | Q  | Y  | 0  | 7  | h  | h  |
| 0000560 | z     | d    | 8   | b    | +      | ĸ   | b   | s    | U  | М  | с  | Q  | Q  | 0  | 5  | Θ  |
| 0000600 | р     | 0    | g   | q    | v      | е   | 1   | Q    | 5  | 2  | G  | 7  | т  | m  | w  | е  |
| 0000620 | +     | v    | m   | q    | +      | Е   | Y   | н    | W  | b  | В  | т  | g  | D  | 9  | 9  |
| 0000640 | к     | D    | ι   | х    | R      | 0   | ι   | \r   | \n | 0  | s  | У  | I  | g  | 3  | W  |
| 0000660 | k     | i    | ι   | М    | р      | I   | ι   | u    | Р  | i  | 0  | Е  | U  | н  | d  | Α  |
| 0000700 | с     | 2    | т   | q    | А      | d   | w   | 0    | r  | е  | Е  | М  | k  | н  | ι  | F  |
| 0000720 | n     | Q    | 5   | 4    | G      | J   | ι   | W    | Z  | 6  | s  | 0  | h  | I  | 9  | J  |
| 0000740 | 2     | 8    | h   | /    | L      | k   | R   | f    | 8  | \r | \n | Z  | 3  | 5  | В  | q  |
| 0000760 | q     | F    | 0   | х    | р      | s   | 8   | s    | 0  | k  | р  | 7  | 1  | 0  | 7  | н  |
| 0001000 | А     | 1    | b   | х    | q      | b   | 4   | 5    | t  | t  | U  | U  | Ν  | n  | /  | i  |

Certificado después de ejecutarlo a través de una máquina Linux.

| [admin@ | local | host | Des | ktop] | \$ od | - C | MRJO | CA.pe | em |   |   |    |    |    |    |    |
|---------|-------|------|-----|-------|-------|-----|------|-------|----|---|---|----|----|----|----|----|
| 0000000 |       |      |     |       |       | В   | Е    | G     | I  | Ν |   | с  | Е  | R  | т  | I  |
| 0000020 | F     | I    | с   | А     | т     | Е   |      |       |    |   |   | \n | М  | I  | I  | G  |
| 0000040 | t     | D    | с   | С     | В     | Ζ   | у    | g     | А  | W | I | В  | Α  | g  | I  | т  |
| 0000060 | R     | Q    | А   | А     | А     | Ρ   | n    | р     | ι  | у | n | В  | 0  | h  | j  | Z  |
| 0000100 | а     | W    | Α   | Е     | А     | А   | Α    | А     | +  | Т | Α | Ν  | В  | g  | k  | q  |
| 0000120 | h     | k    | i   | G     | 9     | W   | 0    | В     | А  | Q | s | F  | \n | A  | D  | В  |
| 0000140 | 0     | М    | R   | U     | w     | Е   | w    | Y     | К  | С | Z | I  | m  | i  | Z  | Р  |
| 0000160 | У     | L    | G   | Q     | В     | G   | R    | Y     | F  | Т | G | 9  | j  | Y  | U  | W  |
| 0000200 | х     | F    | z   | А     | V     | В   | g    | о     | J  | k | i | а  | J  | k  | /  | I  |
| 0000220 | s     | Z    | А   | Е     | Z     | F   | g    | d     | Р  | с | 2 | 9  | j  | \n | L  | W  |
| 0000240 | р     | v    | М   | R     | w     | W   | G    | g     | Y  | D | V | Q  | Q  | D  | Е  | х  |
| 0000260 | N     | Р    | с   | 2     | 9     | j   | L    | W     | р  | v | L | U  | Ν  | D  | Т  | ι  |
| 0000300 | R     | Е    | Q   | z     | А     | у   | L    | U     | Ν  | В | М | В  | 4  | Х  | D  | Т  |
| 0000320 | I     | х    | М   | D     | Q     | W   | N    | D     | I  | х | М | j  | U  | х  | \n | М  |
| 0000340 | ι     | 0    | Х   | D     | Т     | Ι   | z    | М     | D  | Q | W | Ν  | D  | I  | х  | М  |
| 0000360 | j     | U    | х   | М     | ι     | 0   | w    | J     | j  | Е | k | М  | С  | I  | G  | Α  |
| 0000400 | 1     | U    | Е   | А     | х     | М   | b    | Т     | V  | J | к | L  | U  | F  | Ν  | U  |
| 0000420 | С     | 1    | U   | R     | У     | 1   | N    | Ν     | s  | 0 | W | М  | S  | 5  | q  | \n |
| 0000440 | d     | С    | 5   | q     | d     | G   | d    | У     | b  | 3 | V | W  | М  | I  | I  | В  |
| 0000460 | I     | j    | А   | Ν     | В     | g   | k    | q     | h  | k | i | G  | 9  | W  | 0  | В  |
| 0000500 | А     | Q    | Е   | F     | А     | А   | 0    | С     | А  | Q | 8 | Α  | М  | I  | I  | В  |
| 0000520 | С     | g    | К   | С     | А     | Q   | E    | Α     | s  | g | 4 | Z  | s  | m  | 0  | Y  |
| 0000540 | \n    | W    | Т   | 2     | Q     | Y   | 0    | 7     | h  | h | z | d  | 8  | b  | +  | К  |
| 0000560 | b     | s    | U   | М     | с     | Q   | Q    | 0     | 5  | 0 | р | 0  | g  | q  | v  | е  |
| 0000600 | 1     | Q    | 5   | 2     | G     | 7   | т    | m     | W  | е | + | v  | m  | q  | +  | Е  |
| 0000620 | Y     | Н    | W   | b     | В     | Т   | g    | D     | 9  | 9 | К | D  | ι  | х  | R  | о  |
| 0000640 | ι     | \n   | 0   | S     | У     | Ι   | g    | 3     | W  | k | i | ι  | М  | р  | I  | ι  |
| 0000660 | u     | Р    | i   | 0     | Е     | U   | н    | d     | А  | с | 2 | Т  | q  | Α  | d  | W  |
| 0000700 | 0     | r    | е   | Е     | М     | k   | н    | ι     | F  | n | Q | 5  | 4  | G  | J  | ι  |
| 0000720 | W     | Z    | 6   | S     | о     | h   | I    | 9     | J  | 2 | 8 | h  | /  | L  | k  | R  |
| 0000740 | f     | 8    | \n  | Z     | 3     | 5   | В    | q     | q  | F | 0 | х  | р  | s  | 8  | s  |
| 0000760 | 0     | k    | р   | 7     | 1     | 0   | 7    | Н     | А  | 1 | b | х  | q  | b  | 4  | 5  |
| 0001000 | t     | t    | U   | U     | N     | n   | /    | i     | V  | 7 | Z | l  | У  | а  | J  | Х  |

Para FMC combine Root\_CA y el certificado de no carro en una máquina Linux utilice el siguiente comando.

#### cat

# Ejemplo: cat Clean-interface\_CSR\_CA-signed\_DER\_CER\_PEM\_no-carnada.pem Root-CA.pem > Merge.pem.

También puede abrir un nuevo editor de texto en su equipo Linux y combinar ambos certificados Clean con el retorno de carro eliminado en un archivo y guardarlo con la extensión.PEM. Debe tener el certificado de CA en la parte superior y el certificado Clean Interface en la parte inferior.

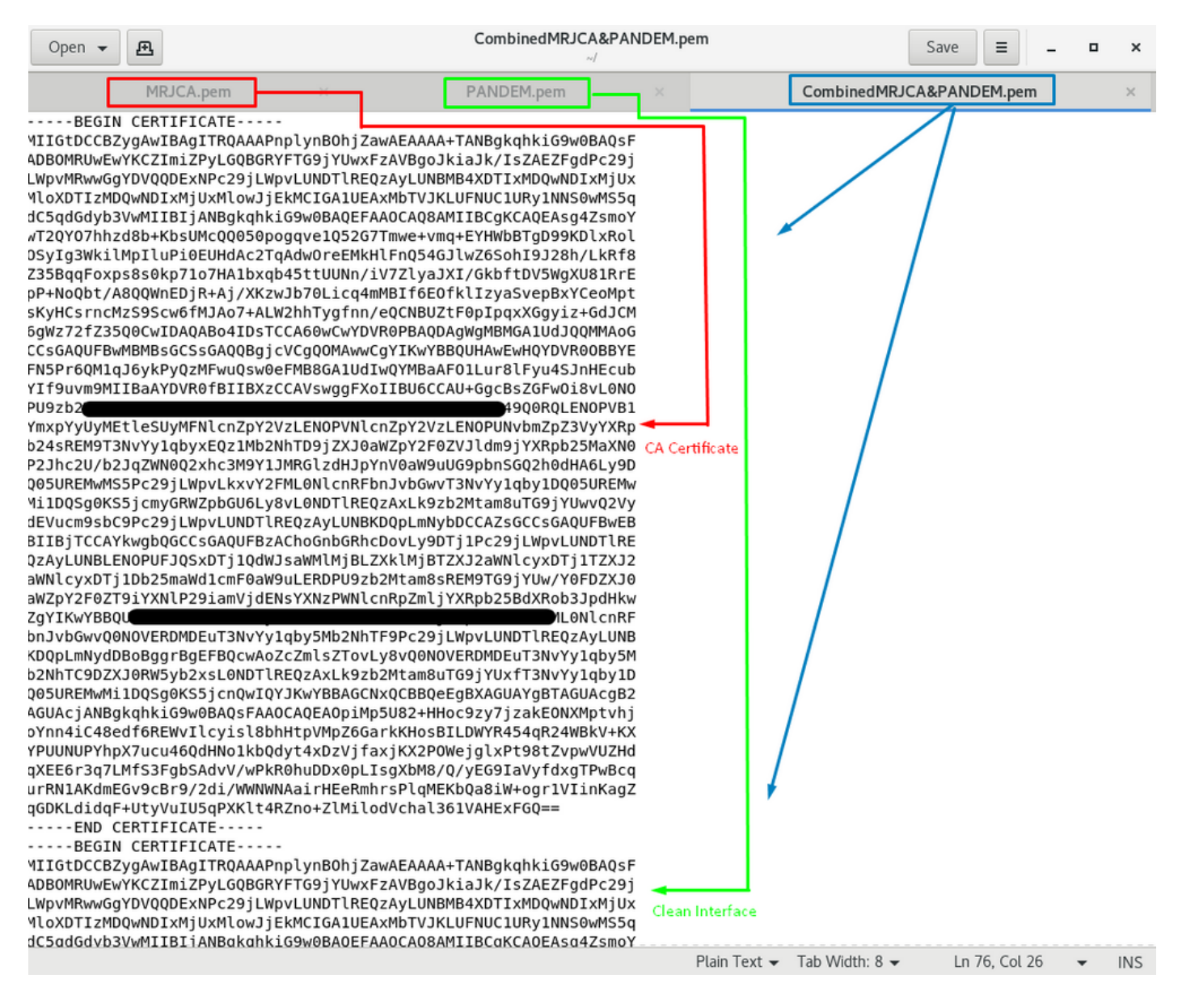

Este debe ser el certificado que luego cargue en su FMC para integrarse con el dispositivo TG.

Carga de certificado en el dispositivo TG y FMC

## Cargar certificado para una interfaz limpia

Vaya a Configuration > SSL > PANDEM - Actions Upload New Certificate > Add Certificate, como se muestra en la imagen.

| cisco Threat Grid                                      | Appliance Home Configuration Status Operations Support                                                                                                    |              |
|--------------------------------------------------------|----------------------------------------------------------------------------------------------------|--------------|
| Configuration (E)<br>Authentication<br>CA Certificates | Upload SSL certificate for PANDEM Certificate (PEM) KrC&naXNCsN9D/3weTU6WKXBGI46MrJHffk1ISbFbQDkHC                                                                                                    | □ x<br>~ 0   |
| Change Password<br>Clustering                          | ISC22CHS0KHC3L017/SHORsMgUp/VVVVVSUSSTURINMINOUS<br>pgall/7L10dc125KHVMg3TVJgrefsSaja0FDFgKtE6kU0m<br>VGVVvgES6C6KkK0WI28aJ0BBInh1UGLdC7wzK255xwoa+0 c<br>≤E5KVLgHkUN2sECKL02KC0AL (BACON BROATS and BACON BROATS and BACON BROATS AND BACON BROATS AND BACO |              |
| Date and Time<br>Email                                 | CoSXXigINdMCIldplArboxXi1ULQN+PUtSOmkvzdUSCKXam<br>GC3XWVEXE0alAgIMBAAGJUTBPMASGA1UdDwQEAwIBhjAF<br>QH//<br>MDRCA1UdD-DMMBTAd Sead-0-270V4b6mVxmm3au004<br>B Documents                                                                                                    | Size         |
| Integrations<br>License                                | Private Key (PEM)     Clean-Private CC-key,pem     Zolo 2011244 AM     Privacy Enhanced     Zolo 2011244 AM     Privacy Enhanced     Zolo 2011244 AM     Privacy Enhanced     Zolo 2011244 AM     Privacy Enhanced                                                                                                    | 1 KB<br>3 KB |
| Network<br>Network Exit                                | BEGIN EC PARAMETERS BEGIN EC PARAMETERS BEGIN EC PARAMETERS BEGIN EC PARAMETERS BEGIN EC PARAMETERS BEGIN EC PARAMETERS DesktopBEGIN EC PARAMETERS DesktopBEGIN EC PARAMETERS DesktopBEGIN EC PARAMETERS DesktopBEGIN EC PARAMETERS DesktopBEGIN EC PARAMETERS DesktopBEGIN EC PARAMETERS DesktopBEGIN EC PARAMETERS DesktopBEGIN EC PARAMETERS Desktop Desktop                                                                                                    | 2 KB         |
| NFS<br>Notifications                                   | BEGIN EC PRIVATE KEY BIGIN EC PRIVATE KEY BIGIN EC PRIVATE KEY                                                                                                    |              |
| SSH                                                    | JFOXwm1dzHtknPtmN/sMj7AVg1JpD4IWDvWwjvJCSw== 5 items 1 item selected 1.90 KB                                                                                                    |              |
| Syslog                                                 | Add Certificate Cancel                                                                                                    |              |

## Cargar certificado para una interfaz de administrador

Vaya a Configuration > SSL > OPADMIN - Actions Upload New Certificate > Add Certificate, como se muestra en la imagen.

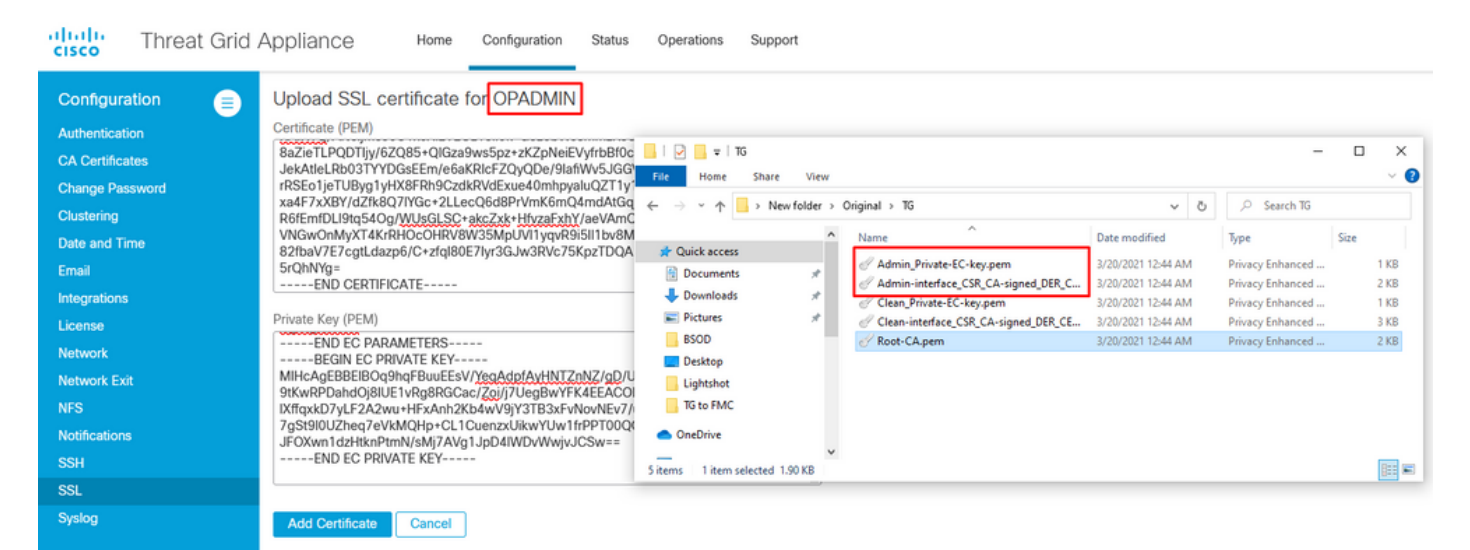

#### Cargar certificado a FMC

Para cargar el certificado en el FMC, navegue hasta **AMP > Dynamic Analysis Connections > Add New Connection** y luego complete la información requerida.

Nombre: Cualquier nombre para identificar.

**Host:** FQDN de interfaz limpia tal como se define cuando se genera el CSR para una interfaz limpia

Certificado: El certificado combinado de ROOT\_CA y la interfaz limpia\_no-carro.

| 🐖 Cisco® ISE Configuration 🛛 🗙 🔮 Privacy error | × dt Cisco Firepower Management Ce × +           |                                   |
|------------------------------------------------|--------------------------------------------------|-----------------------------------|
| Cisco® ISE Configuration 5.2.240/ddd/#Dynar    | nicAnalysisConnections                           | ☆ 😝 :                             |
| CISCO AMP / Dynamic Analysis Connections       | Q Overview Analysis Policies Devices Objects AMP | Intelligence Deploy 🧬 🌣 🗿 admin 🔻 |
|                                                | Add New Connection                               | Add New Connection                |
| Cloud Name                                     |                                                  | Actions                           |
| Cisco Sandbox API, US Cloud                    | Name: ThreatGrid Host: WI                        |                                   |

Una vez registrada la Nueva conexión, se muestra una ventana emergente, haga clic en el botón **Sí**.

| 🐝 Cisco® ISE Configuration 🛛 🗙 🛛 🧐 Privacy error                         | × the Cisco Firepower Management Ce × +                                                                                                    | _ 8 ×                             |
|--------------------------------------------------------------------------|----------------------------------------------------------------------------------------------------|-----------------------------------|
| ← → C ▲ Not secure   172.16.2.240/ddd/#Dyna                              | micAnalysisConnections                                                                                                    | ☆ 😝 :                             |
| <b>Firepower Management Center</b><br>AMP / Dynamic Analysis Connections | Q Overview Analysis Policies Devices Objects AMP                                                                                                    | Intelligence Deploy 💕 🌣 🔕 admin 🔻 |
| Cloud Name                                                               | Add New Connection                                                                                                    | Add New Connection                |
| Cisco Sandbox API, US Cloud                                              | Name: ThreatGrid Host: Creating Connection WMP2441 Do you want to allow redirection to another page to complete registration? C:\fakepaa Use Proxy W No Yes Cancel Register | IS ACTIONS                        |

La página redirige a la interfaz TG Clean y al mensaje de inicio de sesión, como se muestra en las imágenes.

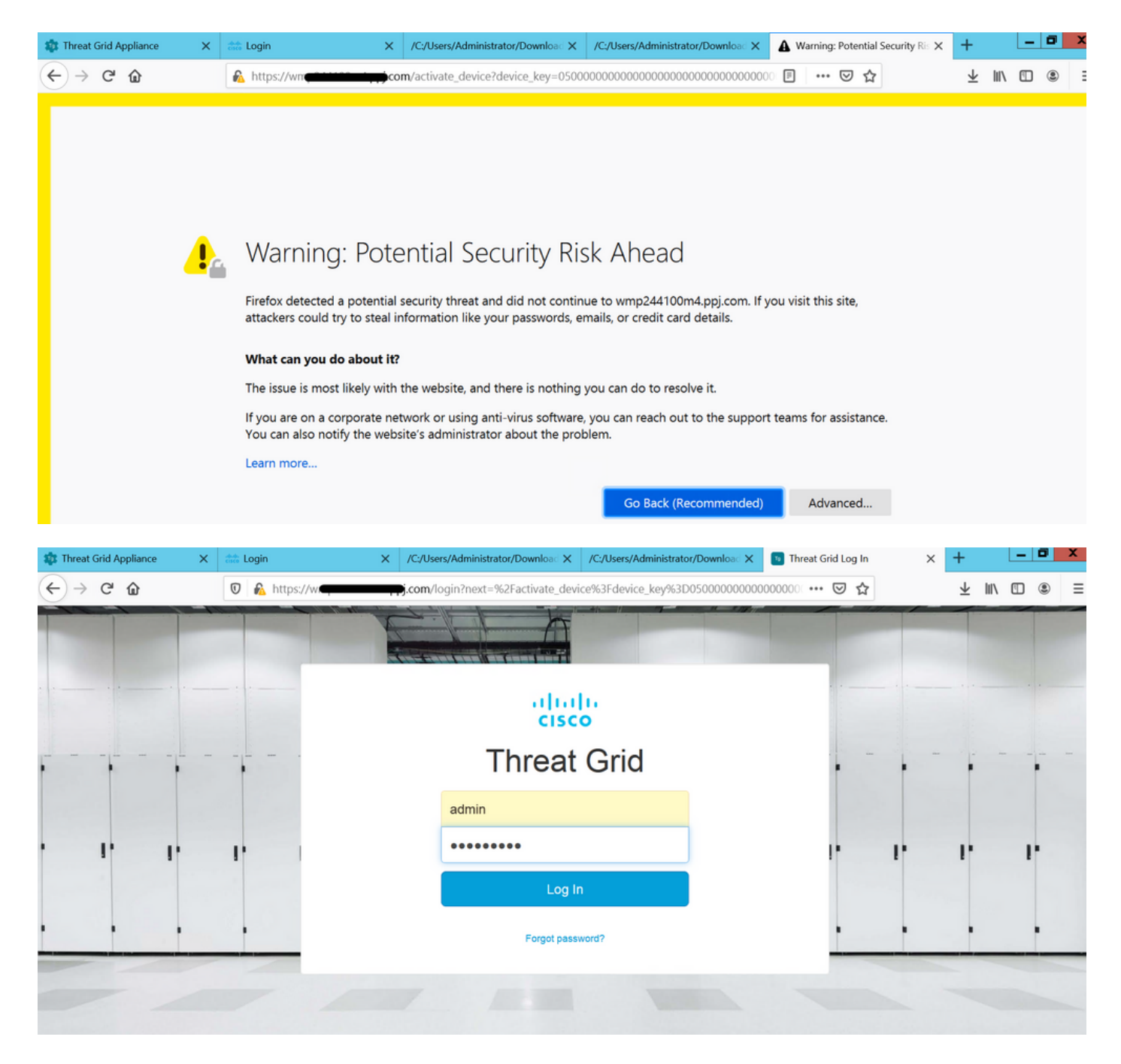

Acepte el CLUF.

| ← → ♂ ☆                                                                                                    | 🛛 🔒 https://wmp | .co       | <b>m</b> /eula.html | ?next=%2Fa | ctivate_device | 63Fdevice_key%3D050000      |               | · 🖂 🕁 | ± II\ Œ | D ® =        |  |
|----------------------------------------------------------------------------------------------------|-----------------|-----------|---------------------|------------|----------------|-----------------------------|---------------|-------|---------|--------------|--|
| Cisco Threat Grid                                                                                                    | Submit Sample   | Dashboard | Samples             | Reports    | Indicators     | Administration $\checkmark$ |               | Q ? ( | )       | admin 🗸      |  |
| THREAT GRID SERVICE<br>Terms of Use Agreement                                                                                                    |                 |           |                     |            |                |                             |               |       |         |              |  |
| This is a legal agreement ("Agreement") between you, the party using the Threat Grid Service, and Cisco Systems, Inc., a California corporation having offices at 170 West Tasman Drive, San Jose, CA 95134 ("Cisco"). This Agreement applies to your access and use of Cisco's Threat Grid Service. |                 |           |                     |            |                |                             |               |       |         | Drive, San   |  |
| By clicking accept or using the Cisco Technology, you agree that such use is governed by the Cisco End User License Agreement and the applicable Product Specific Terms (collectively, the "EULA"). You also acknowledge and agree that you have read the Cisco Privacy Statement.                   |                 |           |                     |            |                |                             |               |       |         | ctively, the |  |
| Cisco channel partner accepting on behalf of an end customer ("customer"), you must inform the customer that the EULA applies to customer's use of the Cisco Technology and provide the customer with access to all relevant terms.                                                                  |                 |           |                     |            |                |                             |               |       |         |              |  |
| BY CLICKING ON THE "I AGREE" BUTTON BELOW YOU ACKNOWLEDGE THAT YOU Full Name:<br>HAVE READ ALL OF THE TERMS AND CONDITIONS OF THIS AGREEMENT,<br>UNDERSTAND THEM, AND AGREE TO BE LEGALLY BOUND BY THEM. Title:                                                                                      |                 |           |                     |            |                | Full Name:                  | Administrator |       |         |              |  |
|                                                                                                    |                 |           |                     |            |                | Title:                      | Administrator |       |         |              |  |
|                                                                                                    |                 |           |                     |            |                | I Agree                     |               |       |         |              |  |
|                                                                                                    |                 |           |                     |            |                |                             |               |       |         |              |  |

La integración correcta muestra un dispositivo activo, como se muestra en la imagen.

| $\leftarrow$ $\rightarrow$ C $\textcircled{a}$ | 🛛 🔊 https://wmp                                                                                            | com/activate_devic                                                     | e?device_ke | ey=0500000000000000000000000000000000000 | <u>voooooooo</u> … ⊘ ☆ | : III\ "⊡ ® ≡ |
|------------------------------------------------|----------------------------------------------------------------------------------------------------|------------------------------------------------------------------------|-------------|------------------------------------------|------------------------|---------------|
| cisco Threat Grid                              | Submit Sample Dashb                                                                                        | oard Samples Reports                                                   | Indicators  | Administration 🗸                         | (a) (?) ()             | admin 🗸       |
|                                                | Active Device<br>A device has been regist<br>Device Type<br>Model<br>Model ID<br>Mgmt IF<br>Current status | Evered and activated with<br>FMC<br>42<br>52<br>005056B95288<br>Active | your applia | ance.                                    | Return                 |               |

Haga clic en Volver, de vuelta a FMC con integración TG exitosa, como se muestra en la imagen.

| altalia<br>cisco            | Firepower Management Center<br>AMP / Dynamic Analysis Connections | Ppower Management Center Q Overview |            | Analysis      | nalysis Policies Devices Objects |                                          |  | AMP | Intelligence |  |
|-----------------------------|-------------------------------------------------------------------|-------------------------------------|------------|---------------|----------------------------------|------------------------------------------|--|-----|--------------|--|
|                             |                                                                   |                                     |            |               |                                  |                                          |  |     |              |  |
| Cloud Name                  | 3                                                                 |                                     |            | Host          |                                  |                                          |  |     | Purpose      |  |
| ThreatGrid                  |                                                                   |                                     | W          | pj.cor        | n                                | File Submissions, Private Report Lookups |  |     |              |  |
| Cisco Sandbox API, US Cloud |                                                                   |                                     | fmc.api.tl | hreatgrid.com |                                  | Public Report Lookups                    |  |     |              |  |
|                             |                                                                   |                                     |            |               |                                  |                                          |  |     |              |  |

## Información Relacionada

- Guía de Configuración de Firepower Management Center, Versión 6.6
- Soporte Técnico y Documentación Cisco Systems